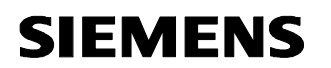

## Note interne / Memorandum

| Emetteur / From<br>S.AZOUIGUI  | Destinataire (s) / To<br>P. Inglis, G. Sulmont |
|--------------------------------|------------------------------------------------|
| Dir. ou Sce. :<br>Department : |                                                |
| Centre :                       |                                                |
| Date : 21/08/02                | Copie (s) / Copy(ies)                          |
| Réf. :<br>Mémo :               |                                                |

# OBJET / SUBJECT : STS Train Radio User Manual - FCC Test Configuration

#### **DRAFT VERSION**

## 1. CONFIGURATION

The test configuration is :

- one WRE, not redundant (unlike NYCT config). The CIDO board (FO Wayside Radio Network) is not enclosed.
- one CRE, not redundant (as NYCT config). The CIDRE board (Train Radio Network) is not enclosed.

## 1.1. WRE – Wayside Radio Equipment

#### 1.1.1. WRE characteristics

The WRE is a cardfile which complies with the IEC 60297-3 standard and has the following characteristics :

- Height : 266.7 mm = 10.5"
- Width : 238.8mm = 9.4"
- Depth : <290mm/9.4"</p>
- Weight : <15Kg/30Lbs</li>

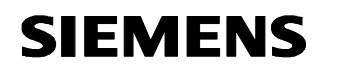

| Réf. | :          |
|------|------------|
| Mémo | :          |
| Date | : 21/08/02 |

### 1.1.2. Power supply of the WRE

- Nominal : 24 VDC
- Range : 16 VDC to 36 VDC
- Maximum Power : 80 W

#### 1.1.3. RF outputs of the WRE

- Two outputs respectively identified as RFA1 and RFA2 for the WRU-A (WRU-B is not used).
- 50 Ohm coaxial cable terminated by a N male type plug.

### 1.1.4. View of the WRE – Test configuration

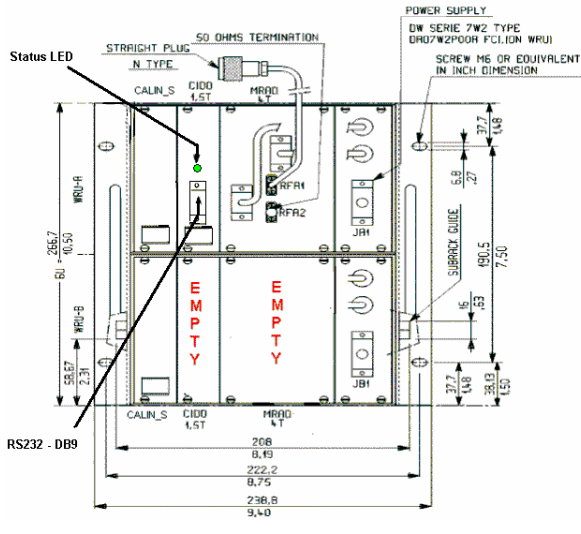

Figure 1 : The WRE

# 1.2. CRE – Carborne Radio Equipment

#### 1.2.1. CRE characteristics

The CRE is a cardfile which complies with the IEC 60297-3 standard and has the following characteristics:

- Height : 133.35mm = 5.25"
- Width : 482.6mm=19"
- Depth : <320mm/12.6"</p>
- Weight : <10Kg/20Lbs</p>

#### 1.2.2. Power supply of the CRE

- Nominal : 37.5 VDC
- Range : 24 VDC to 44 VDC
- Maximum Power : 80 W

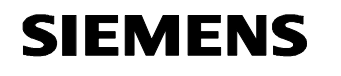

## 1.2.3. RF outputs of the CRE

- Two outputs respectively identified as RFA1 and RFA2 for the CRU-A (CRU-B is not used).
- 50 Ohm coaxial cable terminated by a N male type plug.

## 1.2.4. View of the CRE

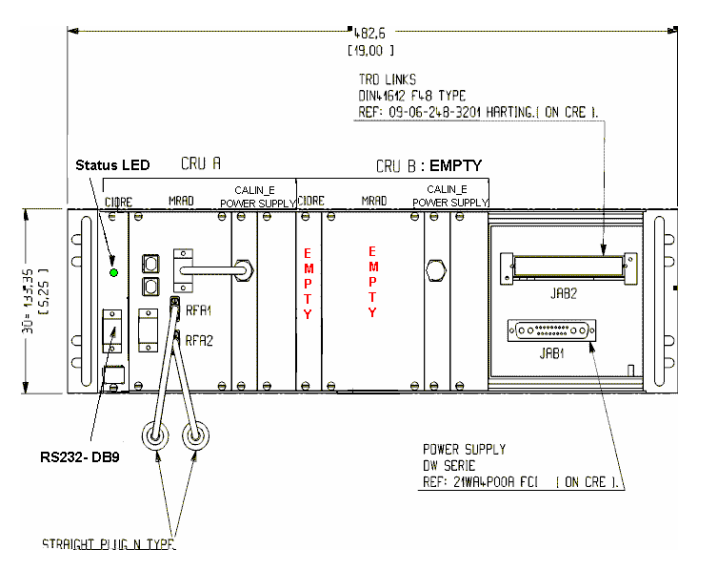

Figure 2 : The CRE

# 2. INSTRUCTIONS FOR THE MRAD

## 2.1. Power on

| LED status after less than 15 s at             | Meaning                                | Action                                                                          |
|------------------------------------------------|----------------------------------------|---------------------------------------------------------------------------------|
| power on                                       |                                        |                                                                                 |
| Medium intensity                               | Tx permanent mode<br>(4.125ms/4.125ms) | None                                                                            |
| Flashing,<br>high intensity,<br>5s on / 5s off | Tx permanent mode<br>(5s/5s)           | None                                                                            |
| Other                                          | Possibly RF parameters<br>undefined    | Configure with the terminal menu – If no change, power off, and power on again. |

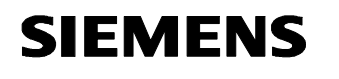

## 2.2. Disconnecting coaxial cables or antennas

Before disconnecting the coaxial cables or the antennas, the MRAD should be powered off.

## 2.3. The unused RF output

A 50  $\Omega$  termination must be set on any unused RF output if no antenna is connected.

# 3. INSTRUCTIONS FOR USE

## **3.1.** Setting the communication parameters

The communication is established with a RS232 link between the computer and the equipment via a terminal. The RS232 is accessed via the DB9 socket [Figure 1; Figure 2] on the front panel.

When the terminal is opened on the computer, its parameters have to be defined in the menu Parameters/communications as following:

- Ports = COM1 or COM 2 (depends on which one was put the RS connection)
- Transmission speed = 9600
- Bits of stop = 1
- Stream control = none
- Data bits = 8
- Parity = none

#### 3.1.1. Manual setting

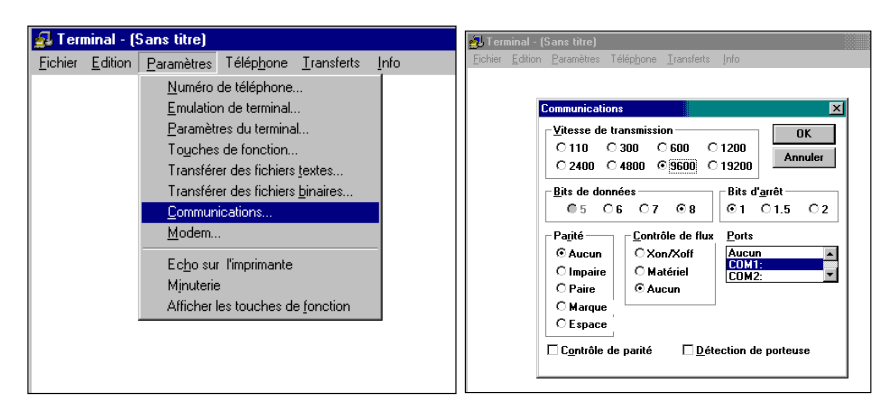

Figure 3 : Setting the communication parameters

### **3.2.** Automatic setting

The parameters can be automatically defined by opening the file *config.trm* (provided on a floppy on the example below).

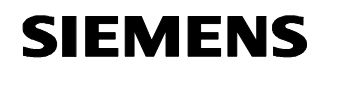

Réf. : Mémo : Date : 21/08/02

| 🖥 Terminal - (Sans titre)                                                                                                    |              | J Terminal - (Sans titre)                                                           | hone Transferts Info                                                                                                    |                         |
|----------------------------------------------------------------------------------------------------|--------------|-------------------------------------------------------------------------------------|----------------------------------------------------------------------------------------------------|-------------------------|
| Eichier       Edition       Paramètres       Téléphone       Iransferts         Nouveau       Ouvrit         Enregistrer       Enregistrer sous         Configuration de l'impression       Quitter | <u>I</u> nfo | Duvrir Nom de fichier: config.trm config.trm Liste des fichiers de Terminal (*.TRM) | Bépertoires:<br>a:\config~1<br>a:\config~1<br>a:\config~1<br>a:\config~1<br>b:<br>config~1<br>config~1<br>config | CK<br>Annuler<br>Réceau |

Figure 4 : Setting the communication parameters with a \*.trm file

# 3.3. Listing the menu

Type the touch "enter" to list the menu. It looks as following :

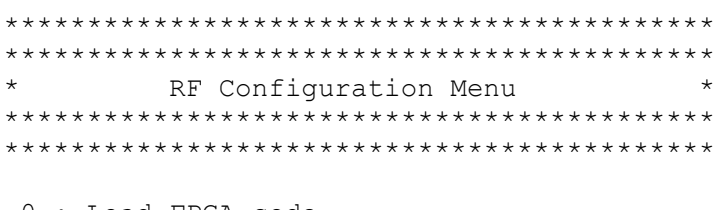

- 0 : Load FPGA code
- 1 : Download new FPGA code
- 2 : Program the Tx mode
- 3 : Check Mode / Parameters

please choose:

# 3.4. Available functions in the menu

The menu is organized as following :

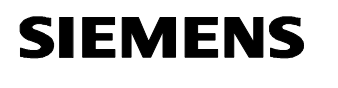

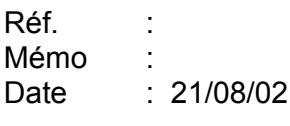

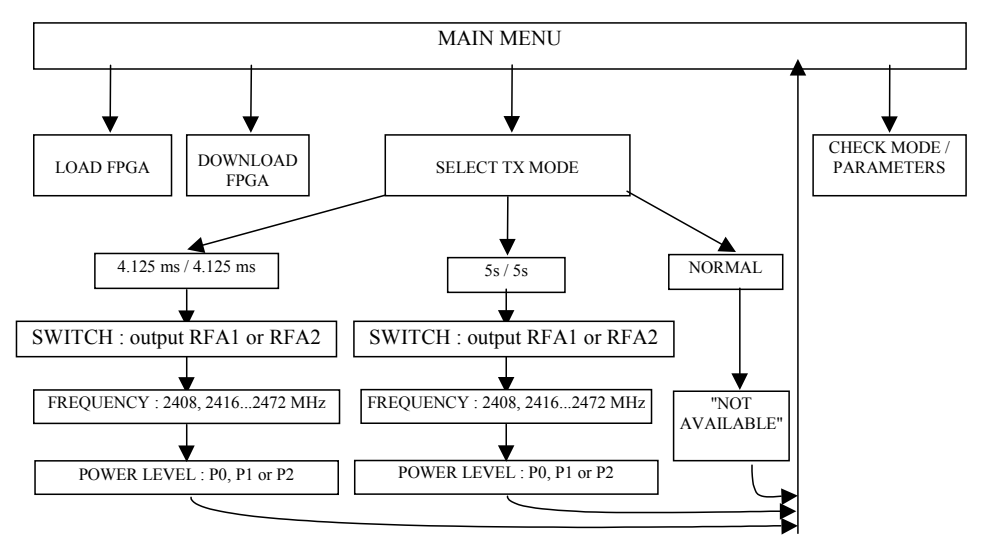

Figure 5 : Organization of the menu

### 3.4.1. Tx Mode

The available Tx modes are :

- 4.125ms Tx / 4.125ms Rx,
- 5s Tx /5s Rx
- or normal operation

### 3.4.1.1. Permanent Mode 4.125ms/4.125ms

The MRAD emits during 4.125 ms and stops emitting during the following 4.125ms and so on... Actually, its emission is active during :  $4.219ms - 700\mu s + 80\mu s = 3.599$  ms and inactive during :  $3.904ms + 700\mu s - 80\mu s = 4.524$  ms.

The status LED [Figure 1 ; Figure 2] is always on with medium intensity : in fact, it flashes quickly (on during 4.125ms Tx / off during 4.125ms Rx).

### 3.4.1.2. Permanent Mode 5s/5s

The MRAD emits during 5 s and stops emitting during the following 5 s and so on...

The status LED [Figure 1 ; Figure 2] is on with high intensity during 5s Tx and off during 5s Rx...

#### 3.4.1.3. Mode normal

In normal operation, the MRAD follows a normal radio cycle, its behavior being either a wayside or carborne equipment. However, this mode is not available for the tests.

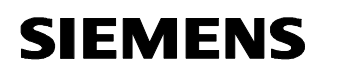

3.4.1.4. Configuration of the messages - permanent Tx mode

The messages which are emitted are a sequence of 0101.....01.

#### 3.4.1.5. Configuration of the spread sequence

There are four spread sequences :

Sequence 0 (boot frame sequence) :

Sequence 1 :

1100-0111-0110-1011-1110-1100-0110-1101-1111-1000-1110-0100-0111-0000-1000-0100-1011-1101-1001-1010-0011-0100-0110-1010-1010-0000-1110-0100-0011-0100-010

Sequence 2 :

Sequence 3 :

1001-0001-0001-1100-0100-1110-1111-0111-0100-1010-1111-1111-0100-1000-1100-1010-0000-1110-1111-0001-0010-1001-0110-1001-0010-0111-1100-1000-0111-1110-001

The sequence used in permanent Tx mode (both 4.125ms/4.125ms and 5s/5s) is the sequence 0 (boot frame sequence).

#### 3.4.2. RF Switch

The MRAD has two RF outputs RFA1 and RFA2 that may be selected thanks to this RF switch.

#### 3.4.3. Power levels

The available power levels are :

- P0 : 27.5 dBm,
- P1: 17.5 dBm,
- or P2 : 7.5 dBm

The P1 and P2 power levels will be redefined according to the results of the tests and to the antenna configurations.

#### 3.4.4. Frequencies

The available frequencies channels are : 2408 MHz, 2416 MHz, 2424 MHz, 2432 MHz, 2440 MHz, 2448 MHz, 2456 MHz, 2464 MHz, 2472 MHz.

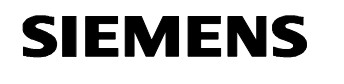

Réf. : Mémo : Date : 21/08/02

## 4. CONFIGURATION OF THE MENU

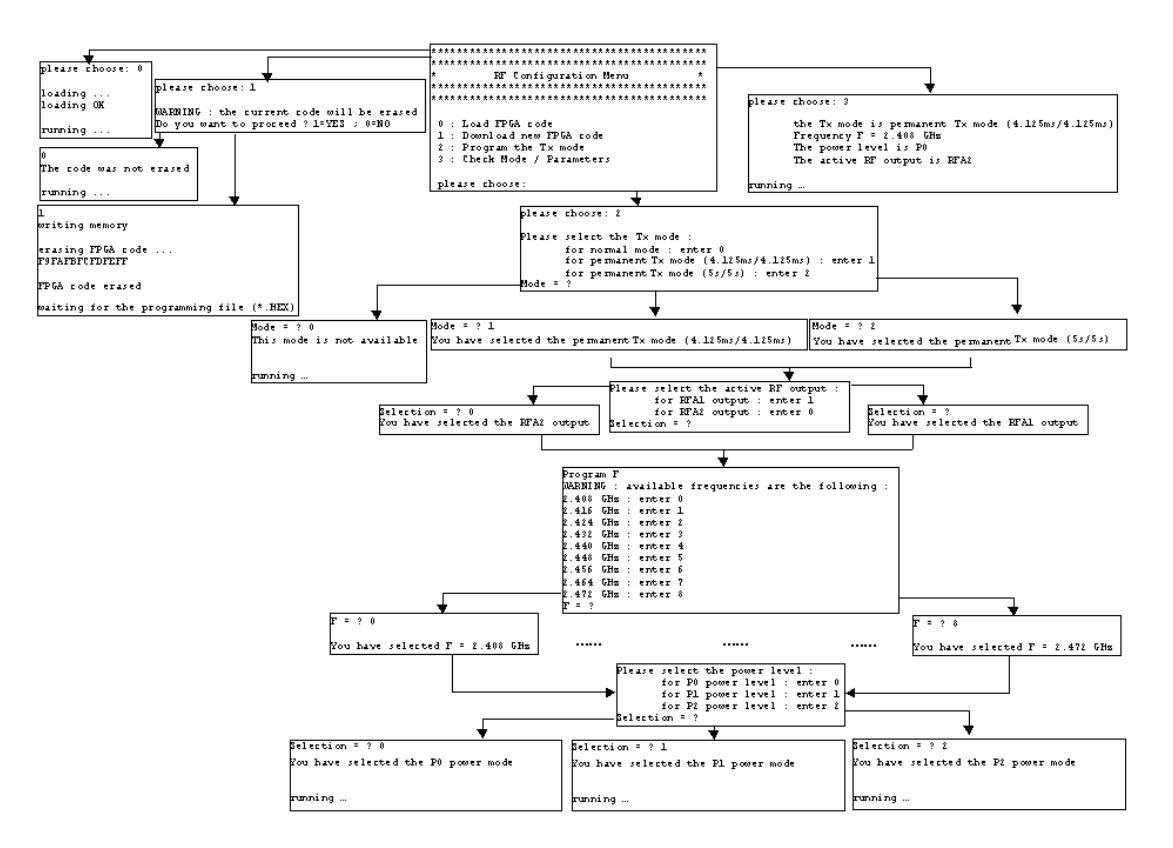

Figure 6 : Configuration of the menu

Notes :

- When powered on, the MRAD begins to emit with the previous parameters. If no parameter was ever entered, there is a warning : "the Tx mode is unknown" and all parameters (Tx mode, RF output, frequency, power level) must be defined.
- During the RF configuration, the MRAD continues to emit.
- Each new parameter is applied immediately after input.

# 5. DOWNLOADING A NEW FPGA CODE

To download a new FPGA code, the menu 1 ("Download a new FPGA code") has to be chosen and confirmed. Then, the FPGA code is erased and the menu waits for a programming file \*.hex.

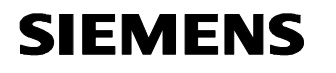

Réf. : Mémo : Date : 21/08/02

1 writing memory erasing FPGA code ... F9FAFBFCFDFEFF FPGA code erased waiting for the programming file (\*.HEX)

The programming file is in : A:\Programming\_FPGA\ckmr\_fcc.hex. It has to be sent as following:

| 🛃 Terminal - CONFIG. TRM 📃 🗖 🖾                                                                                                    | ALTerninal - CONFLG TRM                                                                                                    |
|----------------------------------------------------------------------------------------------------|----------------------------------------------------------------------------------------------------|
| Echier Editon Paramètres Téléphone Transforts (n/o                                                                                                    | Echer Editor Parenter Telefore Translatio Info                                                                                                    |
| Low (panets) (panets) (panets) (panets) (panets) (panets)     Ercore unification (panets) (panets)     Ercore unification     Ercore unification     Ercore | Partie Editor: Developer: Tanden: Trie  Rest of Chineses  Rest of Chineses  Rest of |
| writing memory<br>erasing FPG code<br>fyrdhofforff<br>FPGG code erased                                                                                                    | Veriting Turkeder Linker de type:<br>Lactnur: Anged de L'<br>erasing<br>Frankling Conference (*) ■ ■ ∞ ■ ♥ Suppression de L'<br>Frankling Conference (*) ■ ■ 0 0 0 0 0 0 0 0 0 0 0 0 0 0 0 0 0                                                                                                    |
| vaiting for the programming file (*.NEX)                                                                                                    | waiting for the programming file (*.HEX)                                                                                                    |

Figure 7 : Downloading a new FPGA code

Note : The programmation lasts about 5 minutes.

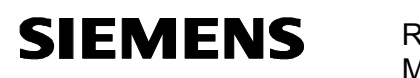

| Réf. | :          |
|------|------------|
| Mémo | :          |
| Date | : 21/08/02 |
|      |            |

# 6. GLOSSARY

| BRAD    | Radio frequency unit             |
|---------|----------------------------------|
| CALIN_E | Carborne power supply            |
| CALIN_S | Wayside power supply             |
| CIDO    | WRD controller                   |
| CIDRE   | Carborne Radio Distribution Unit |
| CKMR    | Radio controller board           |
| CRE     | Carborne Radio Equipment         |
| CRU     | Carborne Radio Unit              |
| MRAD    | Radio module                     |
| RF      | Radio Frequency                  |
| Rx      | Reception                        |
| Tx      | Transmission                     |
| WRE     | Wayside radio equipment          |
| WRU     | Wayside Radio Unit               |